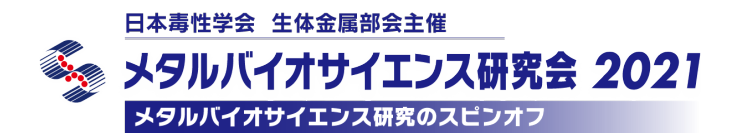

2021年10月18日版

# メタルバイオサイエンス研究会 2021 Zoom マニュアル【発表者用】

■開催形式について 1 口頭発表:対面及びオンラインでの発表、参加 2 ポスター発表(e-Poster 及びオンライン発表):オンラインでの発表、参加

#### く準備>

■パソコンとインターネット環境

• PC

対応 OS:Windows 7以降、Mac OS XとmacOS 10.9 以降

対応ブラウザ:(Windows) Chrome (30 以降)、Firefox (27 以降)、Edge (12 以降)、IE (11 以降) (Mac) Chrome (30 以降)、Firefox (27 以降)、Safari (7 以降)

※注:ウェブ クライアントの一部機能は IE でサポートされていません。 詳細は下記 URL を参照下さい。 https://support.zoom.us/hc/ja/articles/201362023-System-Requirements-for-PC-Mac-and-Linux

- カメラ: PC に内蔵されたもの、もしくは外付け Web カメラ
- マイク:ヘッドセットマイクや、マイク付きイヤホン、もしくは PC 内蔵のマイクとスピーカー
- ・インターネット環境:音声や映像の途切れの原因となりますので、有線LANによる接続を推奨 いたします

<対面参加される e-Poster 発表者の皆様へ>

 ※e-Poster のオンライン発表は、オンラインのみで開催されます。発表者の方は、会議室や講堂前ホ ワイエにて、ご自身のパソコンやタブレット端末からご発表下さい。なお、会場での混線を 避けるため、ヘッドセットをご持参下さい。
 ※会場ではフリーWi-fi がございますが、30 分ごとの接続が必要となりますので、可能な限りご自身 でインターネット接続環境をご用意下さい。
 ※電源には限りがございますので、可能な方は延長コードをご持参下さい。

<u>ご協力を何卒よろしくお願い申し上げます。</u>

### ■Zoom アプリケーションのインストール

・Zoomをすでにインストールされている場合:Zoomは最新バージョンに更新しておいて下さい。

Zoom を初めて使用される場合: Zoom のアプリケーションをインストール下さい。
 下記 URL からミーティング用 Zoom クライアントをインストールして下さい。
 <a href="https://zoom.us/download#client\_4meeting">https://zoom.us/download#client\_4meeting</a>
 正しくインストールされているかを確認される場合は、以下の URL でお試し下さい。
 <a href="https://zoom.us/test">https://zoom.us/test</a>

#### <注意事項>

- ・ご自身の発表時以外は、マイクとカメラは常時 OFF にして下さい。
- ・お名前の表示を変更して下さい。 発表時:「プログラム番号氏名(所属)」 ※発表時以外は「氏名(所属)」
- ・音声が聞こえない等トラブルが発生した場合は、チャットで事務局(ホスト)に連絡して下さい。必要に応じて事務局より連絡いたします。

日本毒性学会 生体金属部会主催 メタルバイオサイエンス研究会 2021

#### <発表時間等について>

- 特別講演: 発表・質疑応答 60 分
- 教育講演: 発表・質疑応答 30 分
- ・部会賞受賞講演: 発表・質疑応答 30 分
- 研究奨励賞受賞講演:発表・質疑応答 15 分
- ・シンポジウム: 各セッション 105 分
- 一般口演: 発表 8 分• 質疑応答 2 分
- ・e-Poster: 研究会 HP に掲載 (会期 2 日前より閲覧可)
  - 及び各 15 分間のオンラインポスター発表

※計時:事務局担当者がチャイムまたはチャット機能にて時間をお知らせします。

■ポスター発表(e-Poster 及びオンライン発表)

#### 1. e-Poster 閲覧

e-Poster は HP 上に抄録と共に掲載します。 **会期 2 日前**から閲覧可能です。 ※e-Poster (PDF) はプリント、コピー、ダウンロード不可です。

### 2. オンライン発表(Zoom ブレイクアウトルーム)

会期両日の午後(13:25-13:55)に、Zoomのブレイクアウトルーム機能を使って、オンライン のライブ形式によるポスターディスカッションを行います。 各ポスター発表者は、各自のポスターのルームにご自身で移動の上、各ルーム内で発表資料を共 有したり、質疑に応じて下さい。

Aグループ:10 月 27 日(第 1 日目) 13:25 - 13:40 Bグループ:10 月 27 日(第 1 日目) 13:40 - 13:55 Cグループ:10 月 28 日(第 2 日目) 13:25 - 13:40 Dグループ:10 月 28 日(第 2 日目) 13:40 - 13:55

 ※グループ詳細は、HP 掲載の下記「ポスターディスカッション」を参照下さい。 URL: <u>https://jsot-mbs2021.com/document/poster.pdf</u>
 ※A と B グループ、C と D グループは同じ Zoom で行われます。

### <ご発表されるセッションへの参加>

<u>セッション開始 15 分前まで</u>に、ご担当セッションの Zoom ミーティングへお入りください。 なお、前セッションの進行中の際は、そのまま待機してください。

### <会期中の参加方法について>

10月25日(月)より、Web参加者用ログインページ「オンライン開催はこちらから(仮称)」を公開しま す。予めお知らせするID(ユーザー名)とパスワードを利用して、ご自由にご参加下さい。 ※Zoom ヘログインの際は、アカウント名を「プログラム番号氏名(所属)」とすることに、ご協力下さい。

- 1. 研究会 HP の TOP ページから「オンライン開催はこちらから(仮称)」ボタンをクリック
- 2. あらかじめメールでお知らせする ID (ユーザー名) とパスワードを入力してログイン
- 3. タイムテーブル画面(下図参照)が表示されます

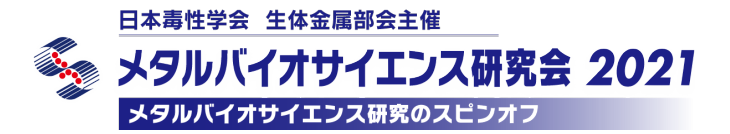

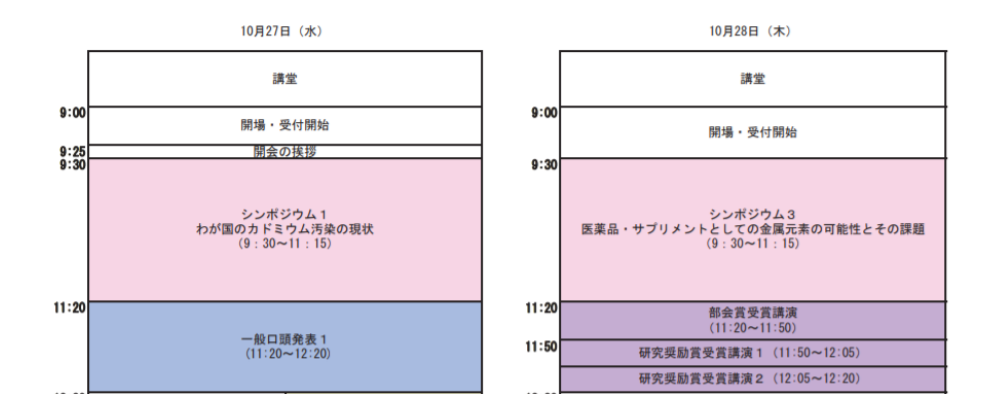

### <セッションへの参加方法>

- 1. Zoom meeting は、上記日程表から参加できます。参加したいセッションのリンクを クリックして、Zoom にお入り下さい。
- 2. ブラウザで「Zoomを開きますか?」と聞かれたら「Zoomを開く」をクリックして下さい。
- 講演中に音が出ないように、Zoom meetingに入った直後は「ミュート (マイク OFF)」、 「ビデオの停止」になっているかをご確認下さい。

Zoom meeting に入室した際には、音声はミュート(マイク OFF)になるように設定しておりますが、 念のため、マイクの絵(音声)並びにビデオカメラの絵(画面)の上に斜線が引かれているか をご確認下さい(下図赤枠)。斜線が引かれている場合はミュート並びにカメラオフとなっておりま す。斜線が引かれていない場合はそれぞれボタンを押して下さい。

|        |          | <ul> <li>Zoom</li> <li></li></ul>                                                                                                    | - C  | ×      |
|--------|----------|----------------------------------------------------------------------------------------------------|------|--------|
| × ^    | <b>~</b> | ミーティングトビック:<br>ホスト:<br>パスワード:<br>昭和 J URL:<br>参加者 ID:                                                                                                    |      |        |
| ミュート解除 | ビデオの開始   | レント・<br>・<br>・<br>・<br>た<br>・<br>た<br>・<br>た<br>・<br>た<br>・<br>た<br>・<br>た<br>・<br>た<br>・<br>た<br>・<br>た<br>・<br>た<br>・<br>た<br>・<br>た<br>・<br>た<br>・<br>た<br>・<br>の<br>よ<br>・<br>く<br>よ<br>村<br>・<br>、<br>、<br>、<br>、<br>、<br>、<br>、<br>、<br>、<br>、<br>、<br>、<br>、 |      |        |
|        |          |                                                                                                    | 2-74 | ングの撃亡了 |

4. お名前の表示を変更してください。

発表時:「プログラム番号 氏名 (所属)」 ※発表時以外は「氏名 (所属)」

ご自身のお名前の表示の確認並びに変更する際には、画面下部アイコンの中にある "参加者" ボタンを押して、一覧の中で"(自分)"と書かれているお名前をご確認下さい。変更される場合は、名前の上にカーソルを持っていくと"詳細"という表示が出ます。そのボタンを押すと、"名前の変更" という表示が出ますので、そこから変更が出来ます(下図赤枠)。

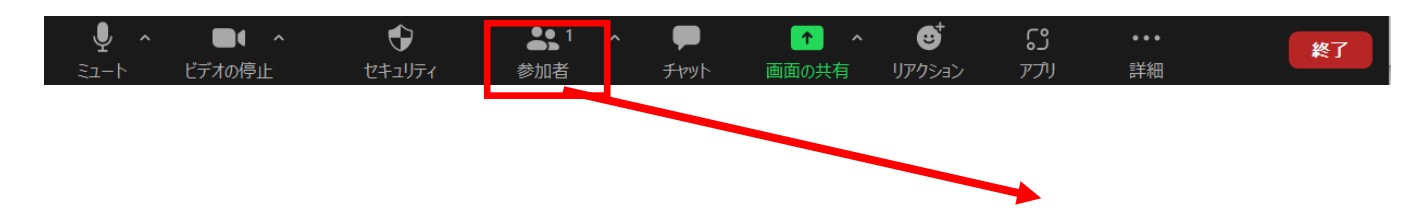

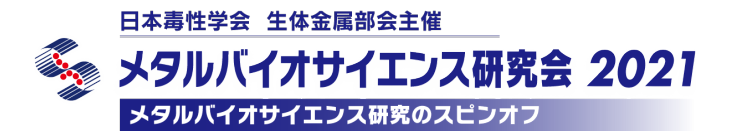

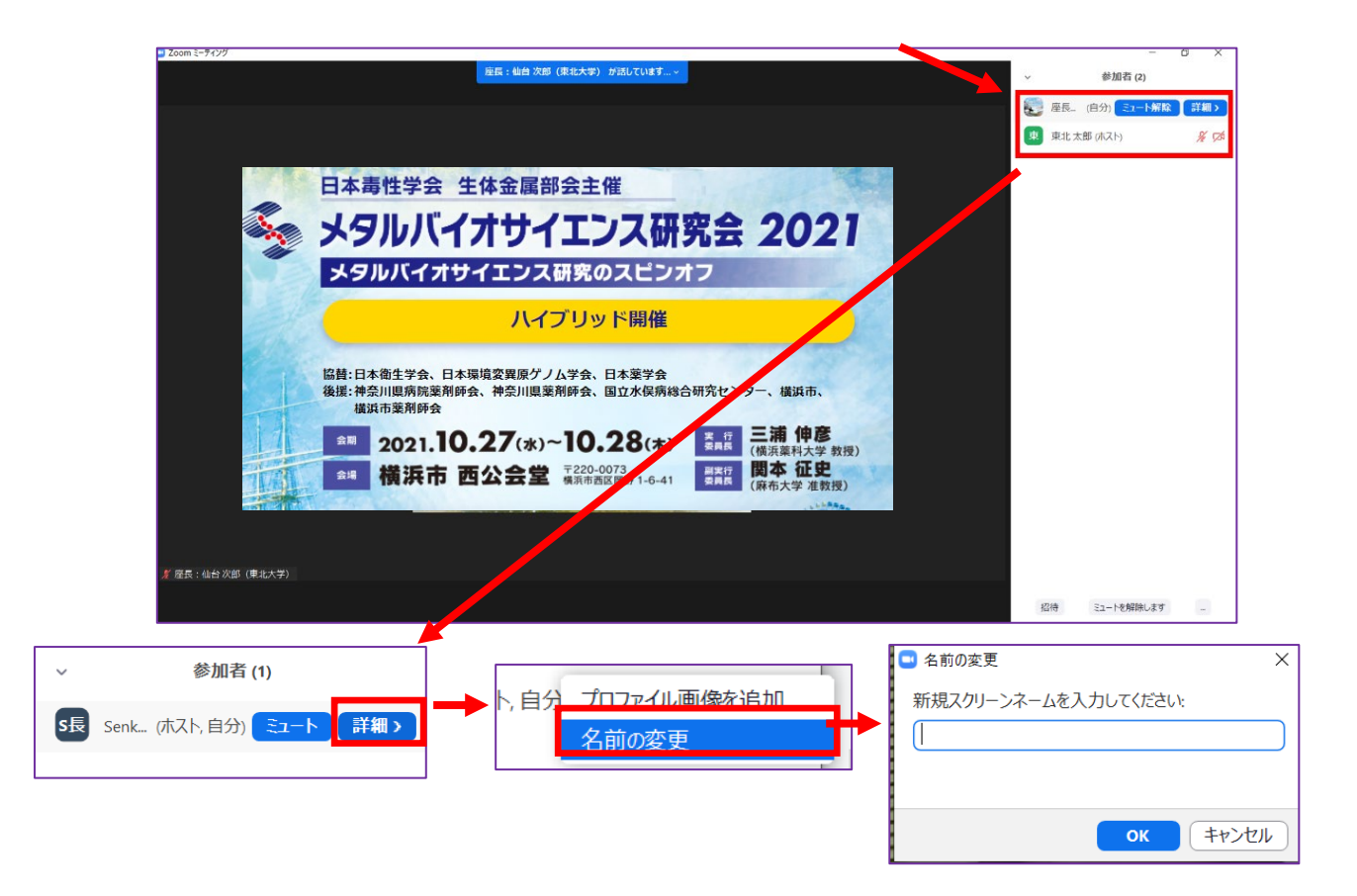

5. セッション開始前に、座長または事務局(ホスト)から発表者の出席を確認された場合には、ミュ ートおよびビデオを一時的に解除し、返事等をお返し下さい。 <u>発表ツール(パワーポイント、ZOOM)以外のアプリケーションはすべて閉じた上で</u>、発表まで待 機下さい。 日本毒性学会 生体金属部会主催 メタルバイオサイエンス研究会 2021 メタルバイオサイエンス研究のスピンオフ

### <ご発表方法に関して>

## ■講演、シンポジウム、一般ロ頭発表

- 1. セッション開始時間になりましたら、最初に座長による説明後、プログラムの順に従って、各発表 となります。
- 2. ご自身の発表順が来て、座長に紹介されましたら、まず"ミュート解除"および"ビデオ開始"ボ タンを押し、ミュートを解除、カメラをオンにして下さい。
- 3. 発表スライドをご共有下さい。スライドを共有する際は<u>事前に発表スライドを開いた上で</u>、"画面を 共有"ボタンを押して下さい(下図赤枠)。

| 🕒 Zoom ミーティング   |                |                                 |          |    |
|-----------------|----------------|---------------------------------|----------|----|
| $\odot \oslash$ |                | 發言中.                            |          |    |
|                 |                | лан.                            |          |    |
|                 |                |                                 |          |    |
|                 |                |                                 |          |    |
|                 |                |                                 |          |    |
|                 | ミーティングトビック:    |                                 |          |    |
|                 | ホスト:           |                                 |          |    |
|                 | パスワード:         |                                 |          |    |
|                 | 招待 URL:        |                                 |          |    |
|                 |                |                                 |          |    |
|                 | 参加ギロ           |                                 |          |    |
|                 | 多加省10.         |                                 |          |    |
|                 |                |                                 |          |    |
|                 |                |                                 |          |    |
|                 |                |                                 |          |    |
|                 | •              |                                 |          |    |
|                 | オーディオに参加       | 画面を共有                           | 他の人を招待   |    |
|                 | コンピューターのオーディオが | ドアパッヨー                          | BOYEIHA  |    |
|                 | 接続されました        |                                 |          |    |
|                 |                |                                 |          |    |
|                 |                |                                 |          |    |
|                 |                |                                 |          |    |
|                 |                |                                 | <b>.</b> |    |
| <b>₽</b> _^     |                | <b>**</b> <sup>2</sup> <b>P</b> |          | 週出 |
| オーティオ ビデオの開始    |                | 参加者 チャット 画面を共有                  | レコーティンク  |    |

ボタンを押すと、開いているファイルの中から選択できるようになりますので、発表スライドを選択(青くハイライトされます)の上、"共有"ボタン(下図赤矢印)を押して下さい。 (発表スライドを開いていなければ選択できませんので、"画面を共有"ボタンを押す前に必ずスラ

| <u>ドを開いて下さい。</u> )        |                 |         |             |
|---------------------------|-----------------|---------|-------------|
| 共有するウィンドウまたはアブリケーションの選択   | ペーシック 詳細        | レーファイル  | ×           |
|                           |                 | 2       | ,<br>C      |
| 画面1                       | 画面2             | ホワイトボード | iPhone/iPad |
|                           |                 |         |             |
| プレゼンテーション1 - PowerPoint P |                 |         |             |
|                           |                 |         |             |
|                           |                 |         |             |
| □ コンピューターの音声を共有 □         | 全画面ビデオクリップ用に最適化 |         |             |

- ご発表時間を厳守の上、発表をお願いいたします。事務局担当者が、チャイムもしくはチャット機能にて時間をお知らせします。
- 5. (討論時間のある演題) 挙手ボタンを用いて質問される方がいらっしゃれば、座長が指名の後、質問 していただきます。進行は座長にて行いますので、ご質問内容に関しまして、座長の指示の上、お 答え下さい。 ※質疑応答の方法は次項をご覧下さい。

日本毒性学会 生体金属部会主催 メタルバイオサイエンス研究会 2021 メタルバイオサイエンス研究のスピンオフ

6. 持ち時間が経過しましたら、座長により発表の終了をアナウンスしていただきます。画面の上にあ る赤色の"共有の停止"ボタンを押して、スライドの共有を停止して下さい(下図赤矢印)。

| オーディオ     ビデオの開始     参加者     新しい共有     共有の一時停     コメントを付け     リモート制御       ゴニマ     雪     雪     「二マ     雪     「二マ     一     一     一     一     一     ●     ●     ●     ●     ●     ●     ●     ●     ●     ●     ●     ●     ●     ●     ●     ●     ●     ●     ●     ●     ●     ●     ●     ●     ●     ●     ●     ●     ●     ●     ●     ●     ●     ●     ●     ●     ●     ●     ●     ●     ●     ●     ●     ●     ●     ●     ●     ●     ●     ●     ●     ●     ●     ●     ●     ●     ●     ●     ●     ●     ●     ●     ●     ●     ●     ●     ●     ●     ●     ●     ●     ●     ●     ●     ●     ●     ●     ●     ●     ●     ●     ●     ●     ●     ●     ●     ●     ●     ●     ●     ●     ●     ●     ●     ●     ●     ●     ●     ●     ●     ●     ●     ●     ●     ●     ●     ●     ●     ●     ●     ●     ●     ●     ● | <b>9</b> - | <b>1</b>    | <b>2</b>      | •       | 11    | 1          | 0           |         |
|----------------------------------------------------------------------------------------------------|------------|-------------|---------------|---------|-------|------------|-------------|---------|
| <ul> <li>□ △ □ △ □ △ □ △ □ △ □ △ □ △ □ △ □ △ □ △</li></ul>                                                                                                    | オーディオ      | ビデオの開始      | 参加者           | 新い共有    | 共有の一時 | 持 コメントを付け  | リモート制御      | 詳細      |
|                                                                                                    |            | ↓   ☆文字列の方向 | 画面を共          | 有しています  | Ø 📑   | 共有の停止 形の塗り | いぶし - 🏙 検索  | P.      |
|                                                                                                    | 2-     4-  | [] 文字の配置 -  | $\Box \Delta$ | LLOV-   |       | 🥂 📝 図形の枠編  | ab<br>ac 置換 | - Lū    |
|                                                                                                    |            |             | - 3%-         | <u></u> |       |            | □ ~ ◎ 選択    | Adobe P |

### <質疑応答> ※参加者マニュアル共通

ご質問をされる場合は "手を挙げる(挙手)"ボタンを押して下さい。
 "手を挙げる(挙手)"ボタンは画面下部アイコンにある "リアクション"ボタンを押していただくと出てくる画面に現れます(下図内赤枠).

| Coom ミーティング                                                                          |   | -                   |             |
|--------------------------------------------------------------------------------------|---|---------------------|-------------|
|                                                                                      | ~ | 参加者 (1)             |             |
|                                                                                      | P | PBF2021事務局 (ホスト,自分) | <i>%</i> ⊠4 |
|                                                                                      |   |                     |             |
|                                                                                      |   |                     |             |
| 日本毒性学会 生体金属部会主催                                                                      |   |                     |             |
| 🍒 メタルバイオサイエンス研究会 2021                                                                |   |                     |             |
| メタルバイオサイエンス研究のスピンオフ                                                                  |   |                     |             |
| ハイブリッド開催                                                                             |   |                     |             |
| 協賛:日本衛生学会、日本環境変異原ゲノム学会、日本薬学会<br>後援:神奈川関病院薬剤師会、神奈川関薬剤師会、国立水俣病総合研究センター、構選市、<br>構選市薬剤師会 |   |                     |             |
| 金剛 2021.10.27(水)~10.28(木) 表示 三浦 伸彦 (傑浜祭村大学 教授)                                       |   |                     |             |
| ▲···· 橫浜市 西公会堂 第220-0073<br>集系市直区開對 1-6-41 開始 祖史<br>(解布大学 准教授)                       |   |                     |             |
|                                                                                      |   |                     |             |
|                                                                                      |   |                     |             |
| # #±#/#7                                                                             |   |                     |             |
|                                                                                      |   |                     |             |
| ※ ▲ ▲ ▲ ▲ ▲ ▲ ▲ ▲ ▲ ▲ ▲ ▲ ▲ ▲ ▲ ▲ ▲ ▲ ▲                                              |   | 招待 すべてミュート          |             |

2021年10月18日版

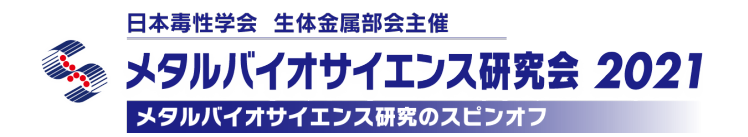

ボタンを押していただくと、ご自身の名前の横に"手のひら"のボタンが現れます(下図赤枠)。

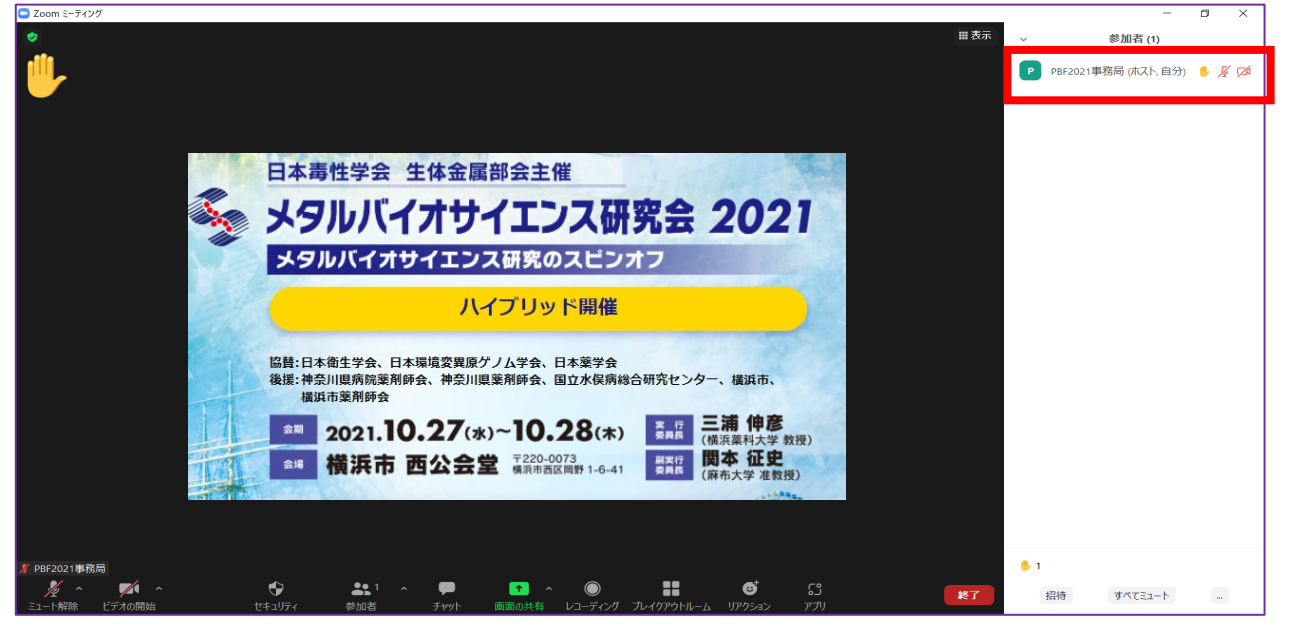

- 2. 座長に指名されましたら、マイクの絵が描かれた "ミュート解除"ボタンを押してマイクミュート を解除していただき、お名前をお伝えいただいた後、ご質問下さい。
- 3. ご質問が終了しましたら、"ミュート"ボタンを押して、マイクをミュートにして下さい。 また、"リアクション"ボタンから「手を降ろす」を押して下さい。

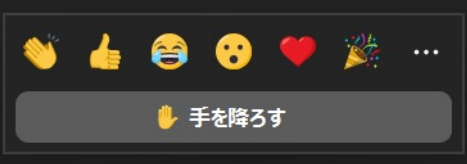

 
 計論の規定時間が経過しましたら、座長により討論終了のアナウンスをしますので、討論が終 了となります。

くセッションからの退出> ※参加者マニュアル共通

現在のセッションから退出する際には、画面右下にある"(ミーティングを)退出"ボタンを押して下 さい(下図赤枠)。

※特に他のミーティングに参加される場合には、必ず今のセッションから退出して下さい。

| Zoom ミーディング  |                                       |                                                                                                    |             |    |      |
|--------------|---------------------------------------|----------------------------------------------------------------------------------------------------|-------------|----|------|
|              |                                       | 発言中:                                                                                                    |             |    |      |
|              |                                       |                                                                                                    |             |    |      |
|              |                                       |                                                                                                    |             |    |      |
|              |                                       |                                                                                                    |             |    |      |
|              | ミーテノングトビック・                           |                                                                                                    |             |    |      |
|              | +71                                   |                                                                                                    |             |    |      |
|              |                                       |                                                                                                    |             |    |      |
|              | <i>R</i> ,29−F:                       |                                                                                                    |             |    |      |
|              | 招待 URL:                               |                                                                                                    |             |    |      |
|              |                                       |                                                                                                    |             |    |      |
|              | 参加者 ID:                               |                                                                                                    |             |    |      |
|              |                                       |                                                                                                    |             |    |      |
|              |                                       |                                                                                                    |             |    | -    |
|              |                                       | personal sectors and the sector sectors and the sectors and the sectors and th |             | 1  | 1.1. |
|              | · · · · · · · · · · · · · · · · · · · | • • • • •                                                                                                    |             | 返  | 出    |
|              |                                       |                                                                                                    |             |    | _    |
|              | オーティオに参加                              | 画面を共有                                                                                                    | 他の人を招待      |    | ·    |
|              | 接続されました                               |                                                                                                    |             |    |      |
|              |                                       |                                                                                                    |             |    |      |
|              |                                       |                                                                                                    |             |    |      |
|              |                                       |                                                                                                    |             |    |      |
|              |                                       |                                                                                                    | ~           |    |      |
| サーディオ ビデオの開始 |                                       |                                                                                                    | ●<br>¬-ディング | 退出 |      |
| C) III MAD   |                                       |                                                                                                    |             |    |      |

日本毒性学会 生体金属部会主催 メタルバイオサイエンス研究会 2021 メタルバイオサイエンス研究のスピンオフ

### ■ポスター発表(オンライン発表 Zoom ブレイクアウトルーム)

・<u>発表されるセッション開始の 15 分前</u>に Zoom に接続し、ご自身のブレイクアウトルームに入室し、
 各 15 分間のポスター発表を行って下さい。
 ※対面参加の方は、会場内の会議室や講堂前ホワイエをご利用頂き、ご自身の PC やタブレット端
 末からご発表をお願いします。 会場内での混線を防ぐため、ヘッドセットをご持参下さい。

- ・オンライン発表時は、発表者ご自身で進行して下さい。座長やモデレータはおりません。
- ・発表者は発表スライドを画面共有して議論を行うことができます。
- ・ブレイクアウトルームは録画できない設定にしてあります。また、コアタイム終了後、チャット
   等の履歴は消えてしまいますので必要に応じて各自で保存して下さい。

#### <ブレイクアウトルーム(各ポスタールーム)への入り方>

 セッションに入ると、まずポスターセッションの"メインルーム"に入ります。 画面下部アイコンにある"ブレイクアウトルーム"を押すと、ポスター番号が表示されるの で、ご自身のポスター番号のブレイクアウトルームを選んで下さい。 上記操作により、"メインルーム"から各ポスターの"ブレイクアウトルーム"に移動できま す。

参加者が入室するまで待機して下さい。

| <ul> <li>えート解除</li> </ul>                                                                      | <b>アイ へ</b><br>ビデオの開始 | 。<br>参                       | <b></b> 2 へ<br>加者         | · 🗭 チャット 画面                  | ↑ 面の共有 | <b>ブ</b> レイクアウトルーム | <b>ご</b><br>リアクション | <b>ב</b><br>דרק | 退出                   |
|------------------------------------------------------------------------------------------------|-----------------------|------------------------------|---------------------------|------------------------------|--------|--------------------|--------------------|-----------------|----------------------|
| <ul> <li>JL10P9HJ-</li> <li>P-1</li> <li>P-2</li> <li>P-3</li> <li>P-4</li> <li>P-5</li> </ul> |                       |                              | ×<br>参加<br>参加<br>参加<br>参加 |                              |        |                    | 11111              |                 |                      |
|                                                                                                |                       |                              |                           |                              | どれえ    | か1つを選ん             | <i>」</i> でクリッ      | 7               |                      |
| İ                                                                                              |                       |                              | □ ブ<br>• F                | レイクアウトルーム- 進行中<br>P-1<br>P-2 | 1      |                    | 18<br>18           | ×<br>参加<br>参加   | 1 に参加しますか?<br>はい いいえ |
| уо)<br>^ <b>Р</b><br><del>Гру</del> р                                                          | ●面面の共有                | ŢĴu70アウトルーム €<br>フレィ7ファウトルーム | נז<br>ול <i>ב</i> ק ע     |                              |        |                    |                    |                 |                      |

- 2. 質疑応答の方法は、マイクをオンにして参加者と直接お話し下さい。発表者は発表スライド を画面共有して議論を行うことができます。発表資料の共有方法は5ページ項目3以降をご 覧下さい。
- コアタイムの終了時間となりましたら、画面右下にある"ルームを退出する"ボタンを押して下さい(下図赤枠)。

日本毒性学会 生体金属部会主催 メタルバイオサイエンス研究会 2021

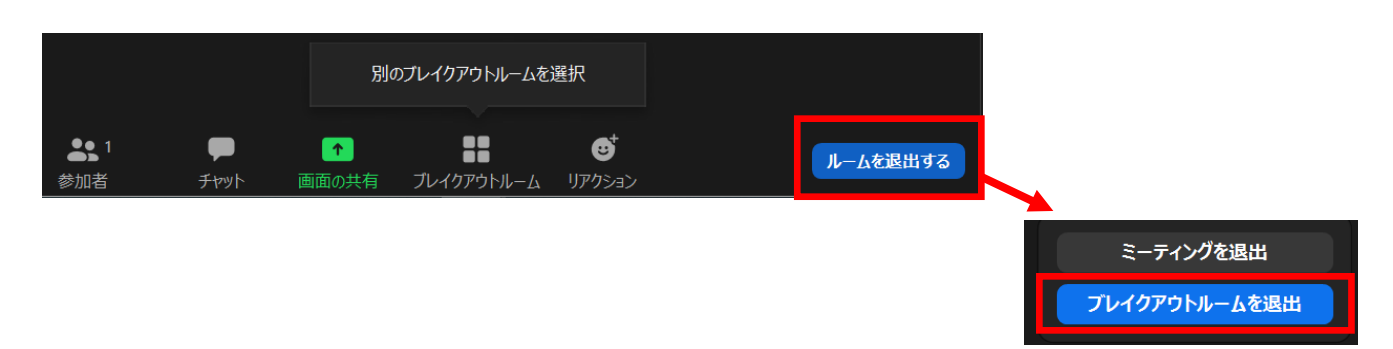

4. 現在のセッションから退出する際には、画面右下にある"(ミーティングを)退出"ボタンを 押して下さい(下図赤枠)。

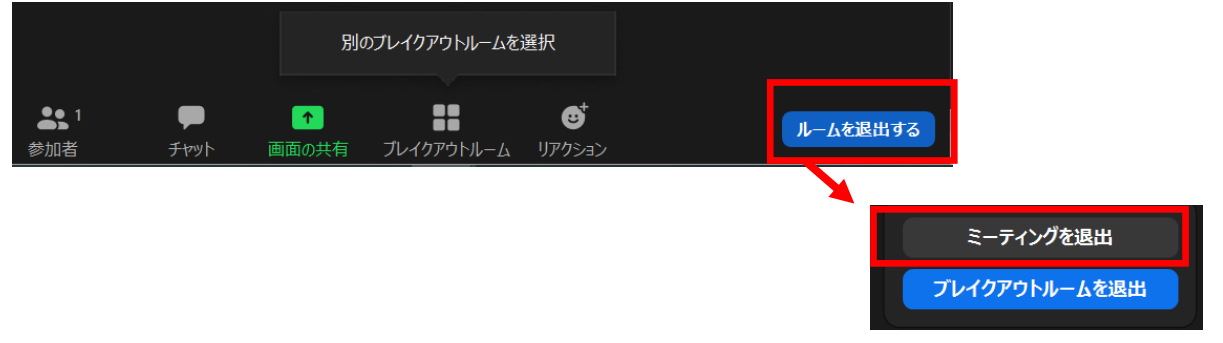

- ※ブレイクアウトルーム参加中に、音声が聞こえない等の問題が生じた際は、メインルームにお戻りいただき、事務局(ホスト)宛にチャットをお送りいただくか、直接お声かけ下さい。 (注)ブレイクアウトルーム参加中にチャットをした場合、参加中のブレイクアウトルーム内の
  - 参加者にしかチャットが送信されません。事務局(ホスト)宛には送信されませんので、 ご注意下さい。
- 1. 画面下部アイコンの中にある"ブレイクアウトルーム"をクリックし、"ヘルプを求める"を選択 して下さい。

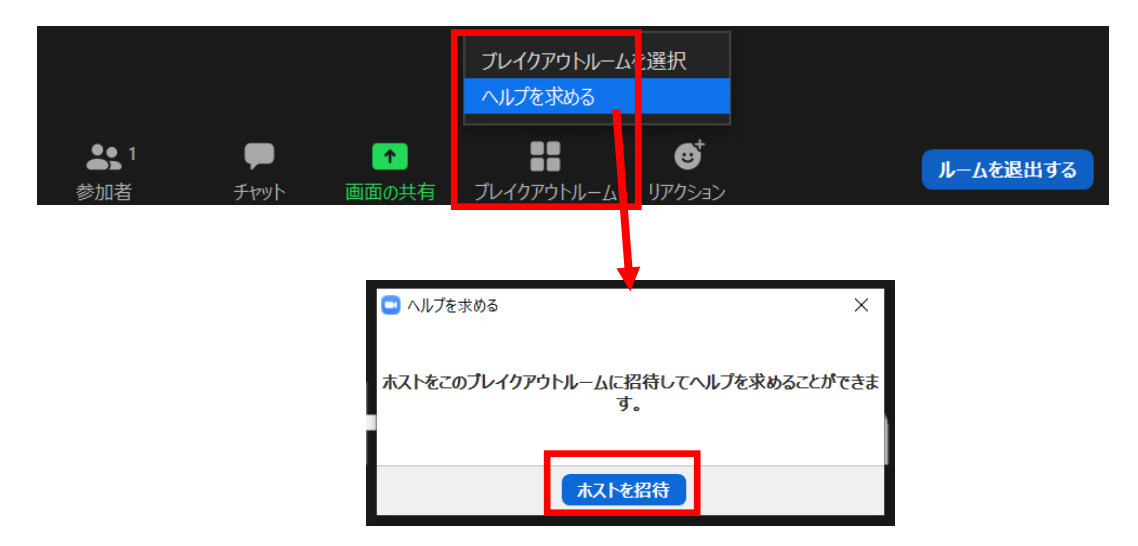

- 2. "ホストを招待"をクリックして、お待ち下さい。
- ※事務局(ホスト)が対応中の際は、すぐにルームへ移動できない場合がございますので、ご了承 下さい。